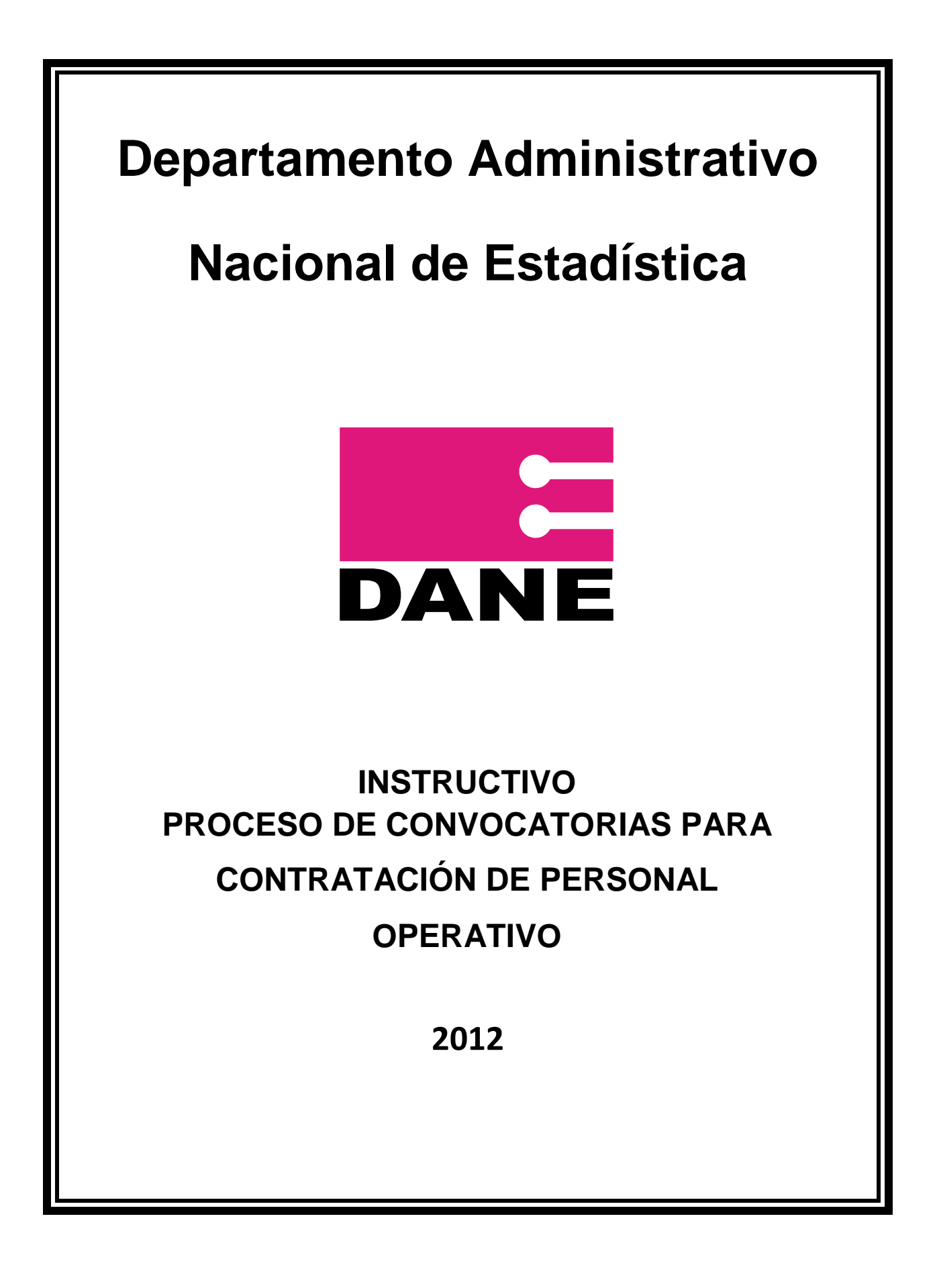

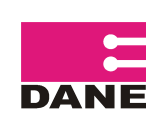

|    | Contenido                   |    |
|----|-----------------------------|----|
| 1. | RECOMENDACIONES             | 3  |
| 2. | INSTRUCCIONES GENERALES     | 4  |
|    | 2.1 USUARIOS NUEVOS         | 6  |
|    | 2.2 USUARIOS PRE-EXISTENTES | 9  |
| 3. | APLICACIÓN A CONVOCATORIAS  | 12 |
| 4. | CAMBIO DE CONVOCATORIA      | 18 |
| 5. | INFORMACIÓN DE CONTACTO     | 20 |

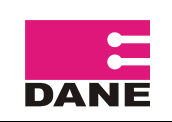

# INSTRUCCIONES GENERALES PARA PARTICIPAR EN LOS PROCESOS DE CONVOCATORIA DANE 2012

A continuación se presentan las principales instrucciones que usted como usuario debe tener en cuenta al momento de aplicar a alguna de las convocatorias de personal.

# 1. **RECOMENDACIONES**

- Usted como usuario puede ingresar su información, cargar los archivos y llevar acabo actualización de los mismos, cualquier día y hora. No espere a que se abra la convocatoria ya que ello implica tener menos tiempo para inscribirse. Se recomienda que tenga todo listo y cargado en el sistema un día antes de que se abra la respectiva convocatoria.
- Revise que tenga lista la documentación soporte, que en este caso, corresponden a los soportes educativos y de experiencia laboral. Estos archivos deben estar en formato pdf o jpg y pesar como máximo 3.072 KB.
- Tenga presente sus datos personales, así como, una cuenta de correo electrónico, la cual, sea de uso frecuente para sus actividades diarias.
- Según el caso, cuente con tiempo necesario para llevar a cabo el proceso, dado que la multiplicidad de usuarios hacen que el sistema se llene de manera rápida. Se debe tener en cuenta, para efectos de control e información al usuario, que la convocatoria se podrá cerrar por varias razones: en primer lugar, por la fecha y hora de terminación; en segundo lugar, porque se alcanzo el número máximo de inscritos; y finalmente, porque ambas condiciones se dieron.
- Tenga en cuenta que si realiza un cambio de convocatoria a otra, quedará eliminado de la primera y aparecerá en la nueva que aplico. <u>Recuerde</u>: siempre confirme su inscripción en el caso en que se cambie de convocatoria, así como, verifique que efectivamente está realizando cambio y no reinscribiendo a la misma.
- Revise periódicamente el siguiente link para que conozca si existen convocatorias activas o no: <u>http://www.dane.gov.co/aplicativos/convocatorias/inscripcion/index.html</u>
- Lea de manera detenida y atenta los términos y condiciones que se estipulan.

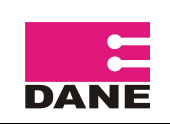

# 2. INSTRUCCIONES GENERALES

Con el fin de generar oportunidades laborales, el DANE ha establecido un sistema de convocatorias de personal a nivel nacional. Para acceder a él, como usuario, debe ingresar a la página web del DANE <u>http://www.dane.gov.co</u> y buscar en la parte superior en enlace que dice **contratación**, el cual, lo llevará a la siguiente pantalla:

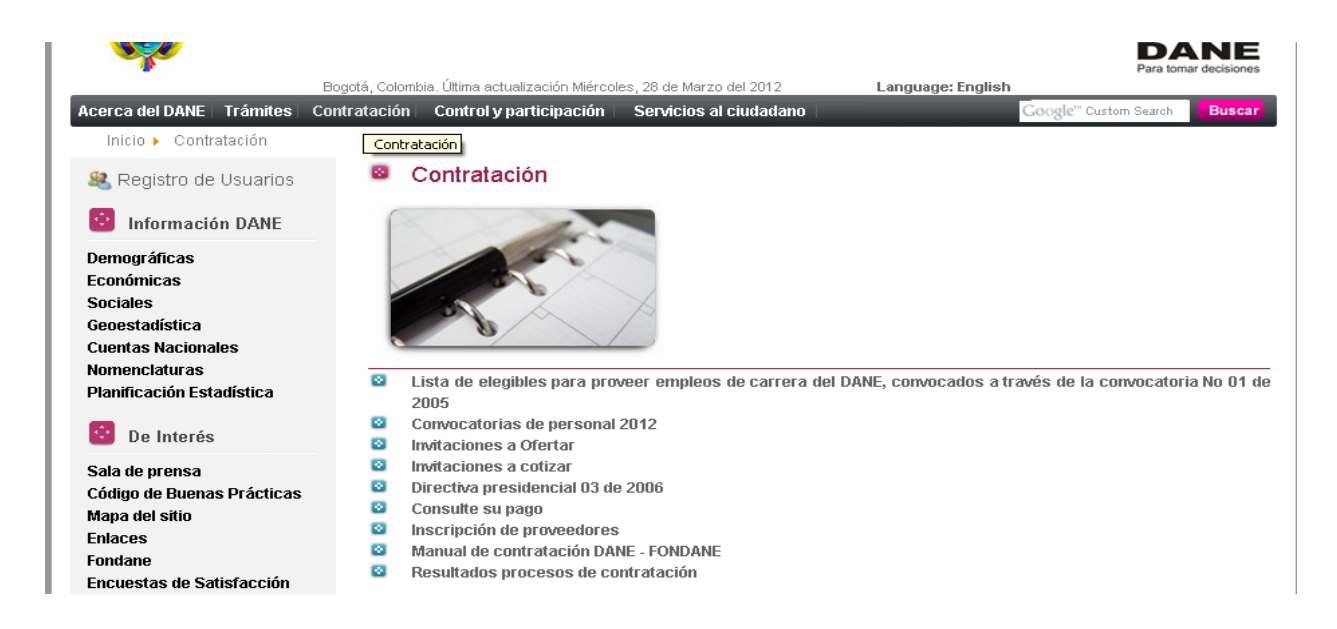

Estando en esta página, usted deberá seleccionar el enlace convocatorias vigentes 2012.

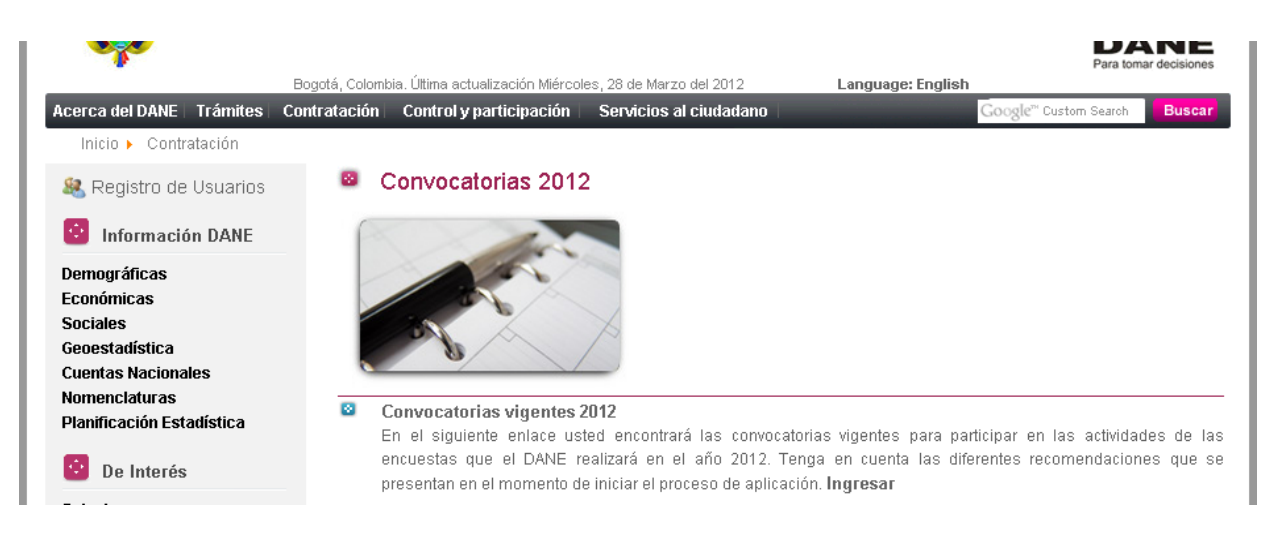

Al ingresar, usted deberá leer con atención los términos de uso que se especifican, al hacerlo, deberá seleccionar **acepto las condiciones:** 

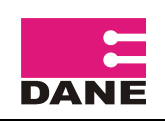

#### Instructivo para usuarios

#### Proceso Convocatorias 2012

| Para tomar decisiones Libertol y Orden Términos de uso                                                                                                    |
|----------------------------------------------------------------------------------------------------|
| www.dane.gov.co                                                                                                    |
|                                                                                                    |
| Términos de uso                                                                                                    |
| En razón a la exigencia legal consagrada en el artículo 15 de la Constitución Política de Colombia y en la Ley 1266 de 2008, Ley 80 de 1993 y demás<br>normas que la modifiquen reglamenten o desarrollen, el Departamento Administrativo Nacional de Estadística DANE, presenta los siguientes términos y<br>condiciones del proceso y del uso de la información:                                                                                                    |
| 1. Definiciones previas                                                                                                    |
| Esta página establece los "Términos y Condiciones de Uso" que regulan las políticas frente al tratamiento de la información que ingresen quienes<br>pretendan celebrar contrato de prestación de servicios con el Departamento Administrativo Nacional de Estadística Por favor, lea esta página atentamente. Si<br>no acepta estas Condiciones Generales, no utilice este Sitio Web. Al utilizar este Sitio, usted deciara la aceptación de las Condiciones Generales del<br>proceso de selección con miras a la celebración de contrato de prestación de servicios para desarrollar actividades dentro de los diferentes operativos<br>mediante los cuales el DANE – FONDANE cumple con su objeto misional y legal. DANE - FONDANE puede revisar estos Términos y Condiciones de Uso en<br>cualquier momento, actualizando esta página. Usted debería visitar esta página cada vez que acceda al Sitio para revisar los Términos y Condiciones de<br>Uso, puesto que le vinculan. Entiéndase de la lectura la sigla "DANE" e la nombre "Departamento Administrativo Nacional de Estadística" y FONDANE Fondo<br>Rotatorio del DANE. El presente aplicativo está conformado por el conjunto de candidatos que han inscrito su hoja de vida en el sistema. Los candidatos son<br>las personas naturales que inscriben su currículo en el aplicativo, con el fin de postularse a la selección de contratistas que corresponden con su perfil<br>ocupacional. |
| 2. Objeto                                                                                                    |
| El presente, tiene por objeto establecer los principios y los mecanismos para el ingreso de datos en el aplicativo, las normas que rigen el proceso de<br>selección y la forma de proteger los derechos de los ciudadanos cuya información reposa en el aplicativo del DANE – FONDANE y fijar el procedimiento que<br>se seguirá para el manejo de la información contenida en dicho banco de datos.                                                                                                    |
| 3. Ámbito de aplicación                                                                                                    |
| Estos términos de uso, se aplicarán a las personas que tienen el acceso al aplicativo del DANE – FONDANE, ya sean funcionarios de la entidad, personal de entidades en acceso a sus fuentes de información y ciudadanos inscritos en el mismo.                                                                                                    |
| C Acepto las condiciones.                                                                                                    |
| Continuar Salir                                                                                                    |

Al marcar la casilla, usted esta aceptando los 8 numerales que se presentan, los cuales, está supeditado al cumplimiento de una serie de normas establecidas por el gobierno nacional. Es importante que usted como usuario conozca sus derechos y obligaciones al momento de entrar al proceso, dado que esto es un servicio público y donde todos los ciudadanos tienen oportunidad de participar.

Al darle en el botón **continuar**, usted será dirigido a la parte principal del sistema:

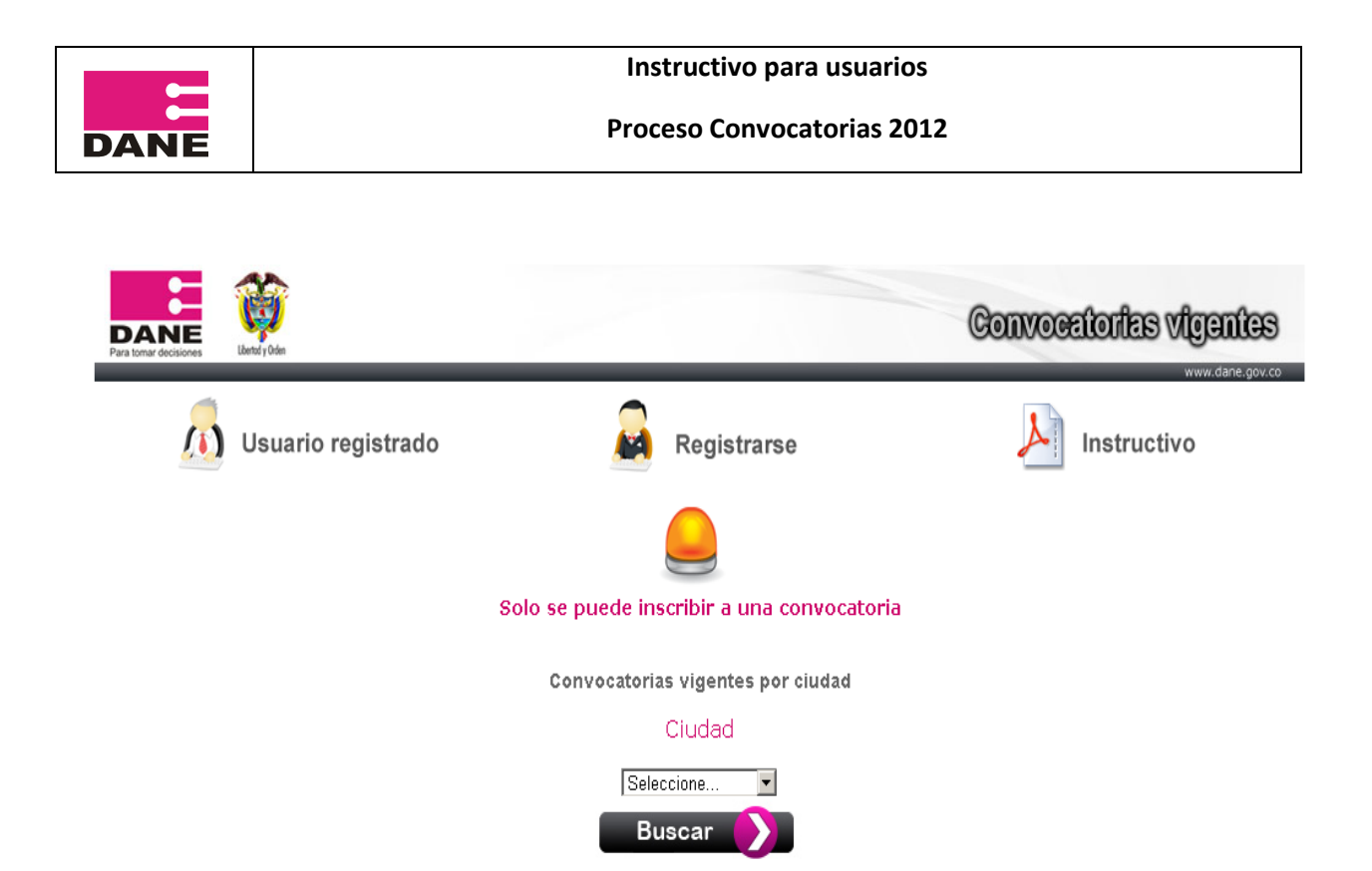

Tenga presenta la recomendación de que **solo se puede inscribir a una convocatoria.** De igual forma, podrá verificar las respectivas convocatorias por ciudad y conocer su estado.

En esta etapa del proceso, el usuario cuenta con dos opciones:

a. Si ingresa por primera vez, debe ingresar al link

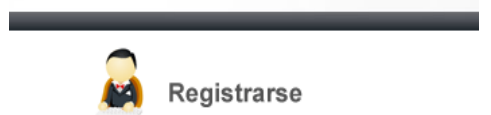

El sistema le pedirá una serie de información personal para que quede registrado automáticamente.

b. Si ya se **encuentra registrado**, debe ingresar al link

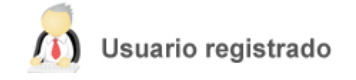

A continuación se presenta el procedimiento para cada uno de los casos

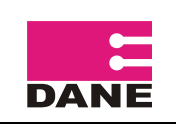

#### 2.1 USUARIOS NUEVOS

Al digitar su número de cedula, el sistema validara y si no se encuentra inscrito, le pedirá que lo haga

| DANE<br>Para tomar decisiones | libertol y Orleo    | Formulario contratación de pe                           | rsonal          |
|-------------------------------|---------------------|---------------------------------------------------------|-----------------|
|                               | paging Langu        |                                                         | www.dane.gov.co |
|                               | Ingrese el número   | o de documento para verificar si se encuentra inscrito. | _               |
|                               | Número de documento | 12345689 Validar                                        |                 |
|                               |                     | Inscribirse                                             |                 |

El sistema le pedirá que por favor **se inscriba** y lo llevará al formulario de **preinscripción**, en el cual deberá diligenciar cada uno de los campos como se muestra a continuación:

| Identificación:*                                                                                                    | Seleccione 52359087                                                                                                    |  |  |  |  |  |
|----------------------------------------------------------------------------------------------------|----------------------------------------------------------------------------------------------------|--|--|--|--|--|
| Contraseña:*                                                                                                    | Confirmar Contraseña: *                                                                                                    |  |  |  |  |  |
| Nombre(s) Completos:*                                                                                                    |                                                                                                    |  |  |  |  |  |
| Apellido(s) Completos:*                                                                                                    |                                                                                                    |  |  |  |  |  |
| Nacionalidad*:                                                                                                    |                                                                                                    |  |  |  |  |  |
| Sexo*:                                                                                                    | Seleccione 💌                                                                                                    |  |  |  |  |  |
| Teléfono(s):                                                                                                    | Indicativo: Fijo*:                                                                                                    |  |  |  |  |  |
|                                                                                                    | Teléfono Móvil':                                                                                                    |  |  |  |  |  |
| Correos Electrónicos*:                                                                                                    | Correo Principal*:                                                                                                    |  |  |  |  |  |
|                                                                                                    | Confirmar Correo Principal*:                                                                                                    |  |  |  |  |  |
|                                                                                                    | Correo Secundario:                                                                                                    |  |  |  |  |  |
|                                                                                                    | Adjuntar documentos que acreditan Experiencia Laboral y Académica                                                                                                    |  |  |  |  |  |
| Homologación: Para los niv<br>complementarios al título d<br>de mínimo veinte (20) hora<br>curso por seis (6) meses y la<br>Señor aspirante:<br>Los soportes académicos qu<br>La experiencia laboral que a | Homologación: Para los niveles profesional, técnico, asistencial, pasantes de educación superior y operativos de campo, se homologa la experiencia por titulos<br>complementarios al título de pregrado, educación universitaria, técnico, técnico profesional o tecnólogo, por diplomados, cursos, cada uno con intensidad horaria<br>de mínimo veinte (20) horas y prácticas académicas, empresariales y pasantias, relacionadas con el objeto contractual a, así: un diplomado por un (1) año, cada<br>curso por seis (6) meses y las prácticas académicas, empresariales y/o pasantias, por igual término a su duración sin exceder de un (1) año.<br>Señor aspirante:<br>Los soportes académicos que acredite deben estar almacenados en un (1) sólo archivo en formato PDF que no supere los 3.072 KB (3 Megas). |  |  |  |  |  |
| Soportes académicos*:                                                                                                    | Experiencia laboral*:                                                                                                    |  |  |  |  |  |
| Seleccionar archivo     No se ha archivo                                                                                                    |                                                                                                    |  |  |  |  |  |
| Ver detalle de documentos cargados en el sistema<br>No hay archivos adjuntos                                                                                                    |                                                                                                    |  |  |  |  |  |
| campos marcados con * son obligatorios.                                                                                                    |                                                                                                    |  |  |  |  |  |
|                                                                                                    | Salir Guardar                                                                                                    |  |  |  |  |  |

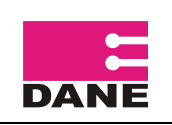

Diligencie cada uno de los campos. Es importante que tenga en cuenta la contraseña que se asigna, el correo electrónico de mayor consulta y observar las especificaciones técnicas de los soportes correspondientes a la **experiencia laboral y académica**.

Es importante que cuente con sus documentos escaneados y en el respectivo formato, para que los pueda cargar de manera correcta. Los formatos estipulados son **pdf y/o jpg.** 

De clic en **guardar** para continuar con el proceso. Al haber guardado los datos y salir el recuadro en que quedaron grabados, oprima **salir** y será redirigido a la pantalla principal, en donde aparecerá la opción para **seleccionar por ciudad, las convocatorias vigentes.** 

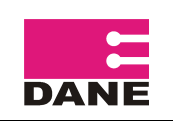

# **2.2 USUARIOS EXISTENTES**

En este caso, al ser un usuario existente, se desplegará el siguiente recuadro:

Ingrese el número de documento para verificar si se encuentra inscrito.

| Número de documento                                | 80188264 Validar                                             |
|----------------------------------------------------|--------------------------------------------------------------|
| Digite su contraseña                               |                                                              |
| El número de documento ya se encuentra registrado, | . digite su contraseña, si no la recuerda haga click aquí. 👘 |
| Actuali                                            | zar Datos                                                    |

Si usted recuerda su contraseña, digítela y posteriormente de clic en **actualizar datos**. De lo contrario, en letras rojas aparece el link para aquellos que **no recuerdan la contraseña.** Dan clic en **aquí** y pasan a la siguiente pantalla.

| DANE<br>Para tomar decisiones | Libertod y Orden |                                               | GENERAR CONTRASEÑA                                                                                        |                 |
|-------------------------------|------------------|-----------------------------------------------|----------------------------------------------------------------------------------------------------|-----------------|
|                               |                  |                                               |                                                                                                    | www.dane.gov.co |
|                               |                  |                                               |                                                                                                    |                 |
|                               |                  |                                               | Generar nueva contraseña                                                                                  |                 |
|                               | Digite su r      | número de documento                           |                                                                                                    |                 |
|                               | Digite su d      | correo electrónico registrado                 |                                                                                                    |                 |
|                               |                  |                                               | Generar Regresar                                                                                          |                 |
|                               |                  | La nueva contraseña sera                      | enviada al correo electrónico que usted tiene registrado.                                                 |                 |
|                               | Si no rei        | cibe un correo electrónico indicand<br>DANE a | do su nueva contraseña, comuníquese con el centro de información del<br>a convocatoriasbogota@dane.gov.co |                 |
|                               |                  |                                               |                                                                                                    |                 |

Con el fin de generar la nueva contraseña, el sistema requiere que el usuario ingrese el número de documento de identidad con el cual aparece registrado, así como, el correo electrónico principal que también registro.

Da clic en **generar** y a su correo principal, de uso frecuente, deberá llegar la contraseña, Para confirmar debe aparece el siguiente recuadro:

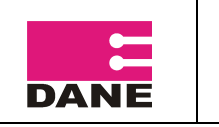

| La página www.dane.gov.co says:                         |       |
|---------------------------------------------------------|-------|
| Su contraceña ha cambiado, revise su correo electrónico |       |
| Su conclasena na campiado, revise su con eo elecciónico |       |
| 0.00                                                    | at ar |
| ALE                                                     | Juar  |

# <u>RECUERDE:</u> Tenga siempre presente su contraseña. Se recomienda que sea una combinación alfa-numérica de fácil recordación.

A su correo principal deberá llegar un correo con asunto **cambio contraseña DANE**, en el cual ira su nueva contraseña para acceder al sistema. Teniendo la contraseña, podrá ingresar de nuevo al formulario de pre-inscripción, el cual se presenta a continuación:

| DANE 🌱                                                                                                    | Formulario de Preinscripción                                                                                                    |
|----------------------------------------------------------------------------------------------------|----------------------------------------------------------------------------------------------------|
| ira tomai decisiones - Ebenoù y orden                                                                                                    | www.dane.gov.cc                                                                                                    |
|                                                                                                    | Información personal                                                                                                    |
| dentificación:*                                                                                                    |                                                                                                    |
|                                                                                                    | Sala en sees de guarar combier la contracción                                                                                                    |
|                                                                                                    | Solo en caso de querer campiar la contrasena.                                                                                                    |
| ambio Contraseña:*                                                                                                    |                                                                                                    |
| lombre(s) Completos:*                                                                                                    | JUAN CAMILO                                                                                                    |
| pellido(s) Completos:*                                                                                                    | RODRIGUEZ RICO                                                                                                    |
| acionalidad*:                                                                                                    | COLOMBIANA                                                                                                    |
| exo*:                                                                                                    | Masculino                                                                                                    |
| eléfono(s):                                                                                                    | Indicativo: 1 Fijo*: 4715182                                                                                                    |
|                                                                                                    | Teléfono Móvil*: 3164732845                                                                                                    |
| orreos Electrónicos*:                                                                                                    | Correo Principal': jrodriguezrico@gmail.com                                                                                                    |
|                                                                                                    | Confirmar Correo Principal*: jrodriguezrico@gmail.com                                                                                                    |
|                                                                                                    | Correo Secundario: jrodriguez_rico@hotmail.com                                                                                                    |
|                                                                                                    | Adjuntar documentos que acreditan Experiencia Laboral y Académica                                                                                                    |
| Homologación: Para los nive<br>complementarios al título de<br>de mínimo veinte (20) horas<br>curso por seis (6) meses y la<br>Señor aspirante:<br>Los soportes académicos qu<br>La experiencia laboral que as | eles profesional, técnico, asistencial, pasantes de educación superior y operativos de campo, se homologa la experiencia por titulos<br>pregrado, educación universitaria, tácnico, técnico profesional o tecnélogo, por diplomados, cursos, cada uno con intensidiad horaria<br>s y prácticas académicas, empresariales y pasantias, relacionadas con el objeto contractual , así: un diplomado por un (1) año, cada<br>s prácticas académicas, empresariales y/o pasantias, por igual término a su duración sin exceder de un (1) año.<br>e acredite deben estar almacenados en un (1) sólo archivo en formato PDF que no supere los 3.072 KB (3 Megas).<br>credite debe estar almacenada en un (1) sólo archivo en formato PDF que no supere los 3.072 KB (3 Megas). |
| Soportes académicos*:                                                                                                    | Experiencia laboral*:                                                                                                    |
| Seleccionar archivo No se                                                                                                    | e ha archivo No se ha archivo                                                                                                    |
|                                                                                                    | Ver detalle de documentos cargados en el sistema   Soportes académicos Ver documento   Experiencia laboral Ver documento                                                                                                    |
| ampos marcados con * son ol                                                                                                    | Salir Guardar                                                                                                    |

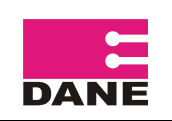

#### Tenga en cuenta:

- 1) Podrá cambiar su contraseña en los campos que se especifican.
- 2) **Cambiar sus correos electrónicos**. Siempre tenga presente el principal, así como los filtros de seguridad de su correo para que no lleguen como spam.
- 3) Revise los **requisitos** que se especifican en letra roja para los temas de acreditar **experiencia laboral y académica**, así como, de peso y especificaciones de archivos
- 4) Adjunte los documento de forma individual para cada una de las experiencias
- 5) En el caso de haber actualizado la información, oprima el botón **guardar** y deberá salirle un recuadro informado que **se guardo con éxito.** Ya guardada la información, oprima salir y volverá a la pantalla principal para conocer las **convocatorias vigentes**.

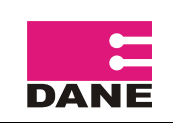

# 3. APLICACIÓN A CONVOCATORIAS

Teniendo en cuenta que el usuario ya se registro y/o actualizo sus datos, la siguiente parte del proceso requiere que este aplique a la convocatoria en la ciudad que seleccione, como se muestra a continuación

| Para tomar decisions |                                            | Convocatorias vigentes |
|----------------------|--------------------------------------------|------------------------|
| Usuario registrado   | Registrarse                                | Instructivo            |
|                      |                                            |                        |
|                      | Solo se puede inscribir a una convocatoria | 3                      |
|                      | Convocatorias vigentes por ciudad          |                        |
|                      | Ciudad                                     |                        |
|                      | BARRANQUILLA                               |                        |
|                      | Buscar 🚺                                   |                        |

Deberá seleccionar la ciudad y oprimir buscar, en donde aparecerá la siguiente pantalla

| DANE<br>Para tomar decisiones | Liberad y Orden             |                                     |                      |                         | Convoce                                                                                | tories vigentes             |  |  |
|-------------------------------|-----------------------------|-------------------------------------|----------------------|-------------------------|----------------------------------------------------------------------------------------|-----------------------------|--|--|
|                               | Usuario regis               | trado                               | Reg                  | istrarse                |                                                                                        | Instructivo                 |  |  |
|                               |                             |                                     |                      |                         |                                                                                        |                             |  |  |
|                               |                             | Convoc                              | atorias vige:        | ntes por ciud           | lad                                                                                    |                             |  |  |
|                               |                             |                                     | Ciuda                | ad                      |                                                                                        |                             |  |  |
|                               |                             |                                     | Seleccione           | •                       |                                                                                        |                             |  |  |
|                               |                             |                                     | Buscar               |                         |                                                                                        |                             |  |  |
|                               | BARRANQUILLA                |                                     |                      |                         |                                                                                        |                             |  |  |
| #                             | Rol                         | Investigación                       | Duración<br>contrato | Honorarios<br>mensuales | Estado                                                                                 | Ver detalle<br>convocatoria |  |  |
| 1BAR.EA                       | S.ENM Encuestado<br>Monitor | IT II - ENCUESTA ANUAL DE SERVICIOS | 3 MESES              | \$1.215.446             | Cerrada<br>La fecha de inscripción ha caducado.<br>Se completo el No, máximo de inscri | tos.                        |  |  |

Para información adicional enviar correo a: convocatoriasbarranquilla@dane.gov.co

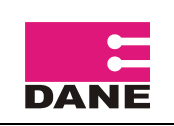

Tenga en cuenta el estado de la convocatoria:

- Si aparece próxima abrirse es porque todavía no es el día programado de apertura.
- Si el estado es cerrada se debe a que se completo el número máximo de inscritos o se llego a la fecha de inscripción ha caducado.
- Si el estado es **abierto**, indica que la persona puede aplicar. Recuerde que hay multiplicidad de usuarios, por lo que se recomienda que deba haber cargado y validado la información con anterioridad, lo que le permitirá inscribirse de manera más ágil.

| ANE                    | ij.              |                           |                                                 | Convo                       | atorias Vig                       | gentes        |                             |
|------------------------|------------------|---------------------------|-------------------------------------------------|-----------------------------|-----------------------------------|---------------|-----------------------------|
| mar decisiones         | Libertod y Orden | _                         |                                                 | _                           |                                   |               | www.dane.go                 |
|                        | A continuaci     | ón se listan las convocat | orias vigentes por                              | r territoriales, seleccio   | ne la Ciudad de s                 | u preferencia |                             |
| Seleccione Territorial |                  |                           |                                                 |                             |                                   |               |                             |
| Seleccione 💌 Buscar    |                  |                           |                                                 |                             |                                   |               |                             |
|                        |                  | Seleccior                 | ne 💌                                            | (                           | Buscar                            |               |                             |
| 💧 SOLO S               | E PUEDE INSC     | Seleccior                 | ne 💌                                            | (                           | Buscar                            |               |                             |
| 🔥 SOLO S               | E PUEDE INSC     | Seleccion                 | ne 💌<br>CATORIA<br>Territorial                  | Bogotá                      | Buscar                            |               |                             |
| ▲ SOLO S               | E PUEDE INSC     | CRIBIR A UNA CONVOC       | ne 💌<br>CATORIA<br>Territorial<br>Investigación | Bogotá<br>Duración contrato | Buscar<br>Honorarios<br>mensuales | Estado        | Ver detalle<br>convocatoria |

De igual forma, puede ver el detalle los requisitos para aplica como se muestra a continuación entrando a la opción <u>VER DETALLE CONVOCATORIA</u>

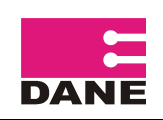

#### Instructivo para usuarios

#### Proceso Convocatorias 2012

| =                     |                  |
|-----------------------|------------------|
| Para tomar decisiones | Libertod y Orden |

Detalle Convocatoria

www.dane.gov.co

| INFORMACIÓN GENERAL DE LA CONVOCATORIA                                                                                                    |                                                                                                    |                                  |             |  |  |  |
|----------------------------------------------------------------------------------------------------|----------------------------------------------------------------------------------------------------|----------------------------------|-------------|--|--|--|
| Rol                                                                                                    | Encuestador II - Monitor                                                                                                    |                                  |             |  |  |  |
| Perfil                                                                                                    | CUATRO (4) SEMESTRES DE EDUCACIÓN UNIVERSITARIA, TITULO DE FORMACIÓN TÉCNICA, TÉCNICA PROFESIONAL,<br>TECNOLÓGICA O TECNOLÓGICA PROFESIONAL EN ECONOMÍA, ADMINISTRACIÓN DE EMPRESAS, ADMINISTRACIÓN<br>FINANCIERA, CONTADURÍA, ESTADÍSTICA, INGENIERÍA INDUSTRIAL, INGENIERÍA DE SISTEMAS O CARRERAS AFINES Y MÍNIMA<br>SEIS (6) MESES DE EXPERIENCIA RELACIONADA. |                                  |             |  |  |  |
| Investigación                                                                                                    | MUESTRA TRIMESTRAL DE SERVICIOS                                                                                                    |                                  |             |  |  |  |
| No. Convocatoria                                                                                                    | 5BOG.MTS.ENM ID DANE 213                                                                                                    |                                  |             |  |  |  |
| Ciudad                                                                                                    | BOGOTA, D.C.                                                                                                    | Lugar de prestación del servicio | BOGOTÁ      |  |  |  |
| Duración contrato                                                                                                    | 60 DÍAS                                                                                                    | Honorarios mensuales             | \$1.215.446 |  |  |  |
| No. de personas a contratar                                                                                                    | 35                                                                                                    | Máximo No. de inscritos          | 105         |  |  |  |
| DOCUMENTOS MÍNIMOS PARA INSCR                                                                                                    | IBIRSE                                                                                                    |                                  |             |  |  |  |
| Homologación: Para los niveles profesional, técnico, asistencial, pasantes de educación superior y operativos de campo, se homologa la experiencia por titulos complementarios al título de pregrado, educación universitaria, técnico técnico profesional o tecnólogo, por diplomados, cursos, cada uno con intensidad horaria de mínimo veinte (20) horas y prácticas académicas, empresariales y pasantias, relacionadas con el objeto contractual , así: un diplomado por un (1) año, cada curso por seis (6) meses y las prácticas académicas, empresariales y/o pasantias, por igual término a su duración sin exceder de un (1) año. |                                                                                                    |                                  |             |  |  |  |
| Soportes académicos                                                                                                    | Alternativa 1: Cuatro (4) semestres de educación universitaria, Título de formación técnica, técnica profesional, tecnologica o<br>tecnologica profesional.<br>Alternativa 2: Título de Bachiller                                                                                                    |                                  |             |  |  |  |
| Experiencia laboral                                                                                                    | Alternativa 1: Mínimo seis (6) meses de experiencia relacionada.<br>Alternativa 2: Un (1) año de experiencia relacionada.                                                                                                    |                                  |             |  |  |  |
| Otros                                                                                                    |                                                                                                    |                                  |             |  |  |  |
| DATOS DE LA CONVOCATORIA                                                                                                    |                                                                                                    |                                  |             |  |  |  |
| Objeto y obligaciones                                                                                                    | Ver documento 落                                                                                                    |                                  |             |  |  |  |
| FECHAS DE INSCRIPCIÓN (Año-mes-día)                                                                                                    |                                                                                                    |                                  |             |  |  |  |
| Inicio de inscripción                                                                                                    | 2012-06-14 08:00:00                                                                                                    |                                  |             |  |  |  |
| Cierre de inscripciones                                                                                                    | 2012-06-19 17:00:00                                                                                                    |                                  |             |  |  |  |
| Estado                                                                                                    | Cerrada<br>Nota: Próximamente se abrirá esta convocatoria                                                                                                    |                                  |             |  |  |  |
| NOTA: Al completar el número máximo de inscritos la convocatoria se cerrará automáticamente y no podrá realizar su inscripción. En su defecto, podrá seleccionar otra e inscribirse si hay lugar a ello.                                                                                                    |                                                                                                    |                                  |             |  |  |  |
| a. Cuando haya lugar a realizar el reentrenamiento, en el caso de ser seleccionado, es necesario que asistan al mismo.<br>b. La asistencia a los entrenamientos dentro del término informado en la convocatoria es de obligatorio cumplimiento, toda vez que es un requisito habilitante para continuar<br>con el proceso de selección del personal a contratar para la investigación.                                                                                                    |                                                                                                    |                                  |             |  |  |  |
| Regresar Inscribirse                                                                                                    |                                                                                                    |                                  |             |  |  |  |

Aquí se aprecia las diferentes especificaciones, fechas de trabajo, obligaciones. Si el usuario cree que cumple con los requisitos, oprima el botón **inscribirse** siempre y cuando la convocatoria este habilitada y en los respectivos tiempos.

Tenga en cuenta las notas que se colocan en la convocatoria (en letra roja a forma de pie de página), las cuales, detallan las implicaciones del funcionamiento de la convocatoria, así como otros elementos a contemplar.

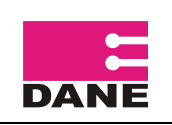

De lo contrario, puedo devolverse a la pantalla inicial y buscar si hay otras opciones para aplicar. Si se inscribe, el sistema lo llevará a la siguiente pantalla para que valide su **información personal**.

|                                                                                                    |                                                                                                    | in que se inserve                                                                                                    | Campar convocatoria                                                                                                    |
|----------------------------------------------------------------------------------------------------|----------------------------------------------------------------------------------------------------|----------------------------------------------------------------------------------------------------|----------------------------------------------------------------------------------------------------|
| dentificación:*                                                                                                    | Cédula de Ciudadanía 🔹 123456789                                                                                                    |                                                                                                    |                                                                                                    |
|                                                                                                    | Solo en caso de quere                                                                                                    | er cambiar la contraseña.                                                                                                    |                                                                                                    |
| Cambio Contraseña:*                                                                                                    | Confirmar Contr                                                                                                    | raseña: *                                                                                                    |                                                                                                    |
| Nombre(s) Completos:*                                                                                                    | BENJAMIN                                                                                                    |                                                                                                    |                                                                                                    |
| Apellido(s) Completos:*                                                                                                    | MOTTA GONZALEZ                                                                                                    |                                                                                                    |                                                                                                    |
| lacionalidad*:                                                                                                    | Colombia                                                                                                    |                                                                                                    |                                                                                                    |
| Sexo*:                                                                                                    | Masculino 👻                                                                                                    |                                                                                                    |                                                                                                    |
| eléfono(s):                                                                                                    | Indicativo: 1 Fijo*: 333444555                                                                                                    |                                                                                                    |                                                                                                    |
|                                                                                                    | Teléfono Móvil*: 3153939277                                                                                                    |                                                                                                    |                                                                                                    |
| Correos Electrónicos*:                                                                                                    | Correo Principal*: benjamin@gmail.com                                                                                                    |                                                                                                    |                                                                                                    |
|                                                                                                    |                                                                                                    |                                                                                                    |                                                                                                    |
|                                                                                                    | Confirmar Correo Principal*: benjamin@gmail                                                                                                    | l.com                                                                                                    |                                                                                                    |
|                                                                                                    | Confirmar Correo Principal*: benjamin@gmail<br>Correo Secundario: otro@gmail.com                                                                                                    | l.com                                                                                                    |                                                                                                    |
| Homologación: Para los ni                                                                                                    | Confirmar Correo Principal*: benjamin@gmail<br>Correo Secundario: otro@gmail.com<br>Adjuntar documentos que acredit<br>veles profesional, técnico, asistencial, pasantes de                                                                                                    | .com<br>tan Experiencia Laboral y A<br>educación superior y operativo                                                                                                    | cadémica<br>os de campo, se homologa la experiencia por titulo                                                                                                    |
| Homologación: Para los ni<br>complementarios al título<br>de mínimo veinte (20) hor<br>curso por seis (6) meses y<br>Señor aspirante:<br>Los soportes académicos q<br>La experiencia laboral que                                                                                                    | Confirmar Correo Principal*: benjamin@gmail<br>Correo Secundario: otro@gmail.com<br>Adjuntar documentos que acredit<br>veles profesional, técnico, asistencial, pasantes de<br>de pregrado, educación universitaria, técnico, técnic<br>as y prácticas académicas, empresariales y pasanti<br>las prácticas académicas, empresariales y/o pasantí<br>ue acredite deben estar almacenados en un (1) sólo a<br>acredite debe estar almacenada en un (1) sólo archiv                                                                                                    | tan Experiencia Laboral y A<br>educación superior y operativo<br>co profesional o tecnólogo, por<br>as, relacionadas con el objeto<br>ías, por igual término a su durac<br>archivo en formato PDF que no<br>vo en formato PDF que no super                                                                                                    | cadémica<br>os de campo, se homologa la experiencia por titulo<br>diplomados, cursos, cada uno con intensidad horari<br>contractual , así: un diplomado por un (1) año, cad<br>ión sin exceder de un (1) año.<br>supere los 3.072 KB (3 Megas).<br>re los 3.072 KB (3 Megas)                                                      |
| Homologación: Para los ni<br>complementarios al título<br>de mínimo veinte (20) hor<br>curso por seis (6) meses y<br>Señor aspirante:<br>Los soportes académicos q<br>La experiencia laboral que<br>Soportes académicos <sup>*</sup> :                                                                                                    | Confirmar Correo Principal*: benjamin@gmail<br>Correo Secundario: otro@gmail.com<br>Adjuntar documentos que acredit<br>veles profesional, técnico, asistencial, pasantes de<br>de pregrado, educación universitaria, técnico, técnic<br>as y prácticas académicas, empresariales y/o pasanti<br>las prácticas académicas, empresariales y/o pasanti<br>ue acredite deben estar almacenados en un (1) sólo a<br>acredite debe estar almacenada en un (1) sólo archiv                                                                                                    | tan Experiencia Laboral y A<br>educación superior y operativo<br>co profesional o tecnólogo, por<br>ias, relacionadas con el objeto<br>ías, por igual término a su durac<br>archivo en formato PDF que no<br>vo en formato PDF que no super<br>Experiencia laboral*:                                                                                                    | cadémica<br>s de campo, se homologa la experiencia por titulo<br>diplomados, cursos, cada uno con intensidad horari<br>contractual , así: un diplomado por un (1) año, cad<br>ión sin exceder de un (1) año.<br>supere los 3.072 KB (3 Megas).<br>re los 3.072 KB (3 Megas)                                                       |
| Homologación: Para los ni<br>complementarios al título<br>de mínimo veinte (20) hor<br>curso por seis (6) meses y<br>Señor aspirante:<br>Los soportes académicos q<br>La experiencia laboral que<br>Soportes académicos*:<br>Alternativa 1:<br>Cuatro (4) semestres de ed<br>técnica profesional, tecnolo<br>Alternativa 2:<br>Título de Bachiller | Confirmar Correo Principal*: benjamin@gmail<br>Correo Secundario: otro@gmail.com<br>Adjuntar documentos que acredit<br>veles profesional, técnico, asistencial, pasantes de<br>de pregrado, educación universitaria, técnico, técnic<br>as y prácticas académicas, empresariales y pasanti<br>las prácticas académicas, empresariales y/o pasanti<br>que acredite deben estar almacenados en un (1) sólo archiv<br>Examinar.<br>uccación universitaria, Título de formación técnica,<br>ogica o tecnologica profesional.                                                    | Loom<br>tan Experiencia Laboral y A<br>educación superior y operativo<br>co profesional o tecnólogo, por<br>as, relacionadas con el objeto<br>ias, por igual término a su durac<br>archivo en formato PDF que no<br>so en formato PDF que no<br>super<br>Experiencia laboral*:<br>Alternativa 1:<br>Mínimo seis (6) meses de ex<br>Alternativa 2:<br>Un (1) año de experiencia rel                                         | cadémica<br>os de campo, se homologa la experiencia por titulo<br>diplomados, cursos, cada uno con intensidad horari<br>contractual , así: un diplomado por un (1) año, cad<br>ión sin exceder de un (1) año.<br>supere los 3.072 KB (3 Megas).<br>re los 3.072 KB (3 Megas)<br>Examinar.<br>periencia relacionada.<br>lacionada. |
| Homologación: Para los ni<br>complementarios al título<br>de mínimo veinte (20) hor<br>curso por seis (6) meses y<br>Señor aspirante:<br>Los soportes académicos q<br>La experiencia laboral que<br>Soportes académicos*:<br>Alternativa 1:<br>Cuatro (4) semestres de ed<br>écnica profesional, tecnolo<br>Alternativa 2:<br>Título de Bachiller  | Confirmar Correo Principal*: benjamin@gmail<br>Correo Secundario: otro@gmail.com<br>Adjuntar documentos que acredit<br>veles profesional, técnico, asistencial, pasantes de<br>de pregrado, educación universitaria, técnico, técnic<br>as y prácticas académicas, empresariales y pasanti<br>las prácticas académicas, empresariales y o pasanti<br>que acredite deben estar almacenados en un (1) sólo a<br>acredite debe estar almacenados en un (1) sólo archiv<br>Examinar_<br>ucación universitaria, Título de formación técnica,<br>ngica o tecnologica profesional. | Lcom<br>tan Experiencia Laboral y A<br>educación superior y operativo<br>co profesional o tecnólogo, por<br>as, relacionadas con el objeto<br>fas, por igual término a su durac<br>archivo en formato PDF que no<br>yo en formato PDF que no super<br>Experiencia laboral*:<br>Alternativa 1:<br>Mínimo seis (6) meses de ex<br>Alternativa 2:<br>Un (1) año de experiencia rel<br>ntos cargados en el sistema             | cadémica<br>as de campo, se homologa la experiencia por titulo<br>diplomados, cursos, cada uno con intensidad horari<br>contractual , así: un diplomado por un (1) año, cad<br>ión sin exceder de un (1) año.<br>supere los 3.072 KB (3 Megas).<br>re los 3.072 KB (3 Megas)<br>Examinar<br>periencia relacionada.<br>lacionada.  |
| Homologación: Para los ni<br>complementarios al título<br>de mínimo veinte (20) hor<br>curso por seis (6) meses y<br>Señor aspirante:<br>Los soportes académicos q<br>La experiencia laboral que<br>Soportes académicos*:<br>Alternativa 1:<br>Luatro (4) semestres de ed<br>écnica profesional, tecnolo<br>Alternativa 2:<br>lítulo de Bachiller  | Confirmar Correo Principal*: benjamin@gmail<br>Correo Secundario: otro@gmail.com<br>Adjuntar documentos que acredit<br>veles profesional, técnico, asistencial, pasantes de<br>de pregrado, educación universitaria, técnico, técnic<br>as y prácticas académicas, empresariales y pasanti<br>las prácticas académicas, empresariales y/o pasantí<br>que acredite deben estar almacenados en un (1) sólo archiv<br>Examinar.<br>uccación universitaria, Título de formación técnica,<br>orgica o tecnologica profesional.<br>Ver detalle de documen<br>Soportes académicos  | tan Experiencia Laboral y A<br>educación superior y operativo<br>co profesional o tecnólogo, por<br>as, relacionadas con el objeto<br>ías, por igual término a su durac<br>archivo en formato PDF que no<br>vo en formato PDF que no<br>super<br>Experiencia laboral*:<br>Alternativa 1:<br>Mínimo seis (6) meses de ex<br>Alternativa 2:<br>Un (1) año de experiencia rel<br>ntos cargados en el sistema<br>Ver documento | cadémica<br>Is de campo, se homologa la experiencia por titulo<br>diplomados, cursos, cada uno con intensidad horar<br>contractual , así: un diplomado por un (1) año, cad<br>ión sin exceder de un (1) año.<br>supere los 3.072 KB (3 Megas).<br>re los 3.072 KB (3 Megas)<br>Examinar.<br>periencia relacionada.<br>lacionada.  |

Al confirmar sus datos, deberá oprimir **guardar y continuar** para que así lo lleve a la convocatoria y **confirme la respectiva inscripción** 

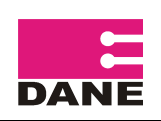

|                                                                            |                                          |                                                         | Información de la con                                      | vocatoria                                            |                                       |                           |                 |                         |  |
|----------------------------------------------------------------------------|------------------------------------------|---------------------------------------------------------|------------------------------------------------------------|------------------------------------------------------|---------------------------------------|---------------------------|-----------------|-------------------------|--|
| #                                                                          | # Ciudad Rol                             |                                                         | Investigación Duración                                     |                                                      | ón contrato                           | Honorarios<br>mensuales   | No.<br>personas | Objeto y<br>obligacione |  |
| 3BOG.MTS.ENM                                                               | BOGOTA, D.C.                             | Encuestador II - Monitor                                | MTS 🕜                                                      | 6                                                    | 0 DÍAS                                | \$1.215.446               | 35              | 7                       |  |
|                                                                            |                                          |                                                         | Perfil                                                     |                                                      |                                       |                           |                 |                         |  |
| _                                                                          | _                                        | _                                                       | Información pers                                           | onal                                                 | _                                     | _                         |                 | _                       |  |
| dentificación No                                                           | :                                        | 123456789                                               | Nombre Com                                                 | eto:                                                 | BENJA                                 | IN MOTTA GONZALI          | ΞZ              |                         |  |
| Nacionalidad:                                                              | (                                        | Colombia                                                | Sexo:                                                      | Masculi                                              | ulino                                 |                           |                 |                         |  |
| Teléfono fijo:                                                             |                                          | 1 333444555                                             | Teléfono Móvi: 315393                                      |                                                      |                                       | 39277                     |                 |                         |  |
| Correo Principal:                                                          | 1                                        | benjamin@gmail.com                                      | Correo Secun                                               | dario:                                               | otro@gmail.com                        |                           |                 |                         |  |
| _                                                                          |                                          | Documentos q                                            | ue acreditan Experien                                      | cia Labora                                           | al y Académica                        | 1                         |                 |                         |  |
| Soportes acade                                                             | émicos:                                  |                                                         | Exper                                                      | iencia lab                                           | oral:                                 |                           |                 |                         |  |
|                                                                            | V                                        | er documento %                                          |                                                            |                                                      | V                                     | er documento 😼            |                 |                         |  |
| Alternativa 1:<br>Cuatro (4) semes<br>profesional, tecno<br>Alternativa 2: | stres de educación<br>plogica o tecnolog | n universitaria, Título de formaci<br>iica profesional. | Alterna<br>ón técnica, técnica Mínimo<br>Alterna<br>Un (1) | ativa 1:<br>o seis (6) mo<br>ativa 2:<br>año de expe | eses de experier<br>eriencia relacion | ncia relacionada.<br>ada. |                 |                         |  |

<u>Importante</u>: Debe revisar los datos personales, los documentos que adjuntan, los cuales deben cumplir con el perfil establecido. De igual forma, revisar que sea la ciudad y el rol al cual aplica.

Realizando la confirmación de la inscripción, al correo personal estipulado y secundario deberá llegar una validación indicando la convocatoria, así como, el link donde deberá revisar si fue seleccionado o no una vez se haya cerrado la convocatoria.

El correo debe contener la siguiente información:

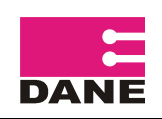

| Inscripción DANE 📄 Recibidos x                                                                                                   | ÷ D                                  |
|----------------------------------------------------------------------------------------------------|--------------------------------------|
| Convocatorias DANE jcrodriguezr@dane.gov.co<br>para destinatarios no revelados                                                   | 27 ene (hace 2 días) 🖈 🔹 🔹           |
| Apreciado(a) JUAN CAMILO RODRIGUEZ RICO,                                                                                         |                                      |
| Usted se ha inscrito con éxito a la convocatoria <b>1BOG.IPC.ANA</b> , al rol <b>Analista de In</b><br>No. registro: <b>2895</b> | formación.                           |
| Con los siguientes documentos:<br><u>Soportes académicos</u><br><u>Experiencia laboral</u>                                       |                                      |
| La lista de personas que cumplieron el perfil será publicada a través de la página web y                                         | www.dane.gov.co enlace contratación. |
|                                                                                                    |                                      |
| Atentamente,                                                                                                    |                                      |
| Departamento Administrativo Nacional de Estadística - DAN <mark>E</mark>                                                         |                                      |

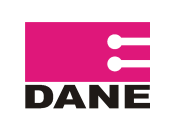

# 4. CAMBIO DE CONVOCATORIA

Finalmente, el usuario tiene la opción de cambiarse de convocatoria a otra que se encuentre abierta; esto lo puede hacer ingresando en la tercera pestaña del aplicativo que dice '**cambiar convocatoria**'. Es importante que revise a que convocatoria se cambia y se asegure de que *le llega un correo electrónico confirmándole que fue eliminado de la primera convocatoria y quedo inscrito en la nueva que aplico* 

| Para tomar decisiones                                                                                                    | V Orden                     | Formulario de Inscripción            |             |           |                         |                 |                          |                |
|----------------------------------------------------------------------------------------------------|-----------------------------|--------------------------------------|-------------|-----------|-------------------------|-----------------|--------------------------|----------------|
| Los campos marcados con * si                                                                                                    | on obligatorios.            |                                      |             |           |                         |                 | W                        | ww.dane.gov.co |
| Información personal                                                                                                    |                             | Convocatoria a la que se inscribe    |             |           | Cambiar convocatoria    |                 |                          |                |
| Si desea cambiar la convocatoria en la que se encuentra inscrito, busque por Ciudad y seleccione la de su interés<br>SOLO SE PUEDE INSCRIBIR A UNA CONVOCATORIA |                             |                                      |             |           |                         |                 |                          |                |
|                                                                                                    |                             | Seleccione                           |             | Buscar    |                         |                 |                          |                |
| # Ciuda                                                                                                    | ad Rol                      | Seleccione<br>ARMENIA<br>BOGOTA D.C. | ción 🛛      | Duración  | Honorarios<br>mensuales | No.<br>personas | Objeto y<br>obligaciones | Inscribirse    |
| 1BOG.ECP.COO BOGOTA, I                                                                                                    | D.C. Coordinador de Can     | npo ECP                              | ,           | 50 DÍAS   | \$1.767.922             | 10              | 73                       | Ø              |
| 1BOG.IPC.ANA BOGOTA, I                                                                                                    | Analista de Informa<br>D.C. | ción<br>Ø IPC                        | 0           | 60 DÍAS   | \$1.361.844             | 10              | 1                        | 0              |
|                                                                                                    |                             |                                      |             |           |                         |                 |                          |                |
|                                                                                                    |                             | Ir Atra                              | as sin Guar | dar Salir |                         |                 |                          |                |

Para inscribirse debe ingresar en la columna **Inscribirse** haciendo click en la imagen, una vez hecho esto el usuario debe rectificar sus datos y confirmar su inscripción. A continuación el sistema le enviara dos correos: el primero indicará que el registro fue eliminado de la **convocatoria a la cual aplico inicialmente**, y el segundo le **confirmará** que ya esta inscrito para la nueva convocatoria.

Tenga en cuenta: El usuario que se encuentre inscrito en una convocatoria que se cerro no podra cambiarse a otra convocatoria, en este caso le muestra el siguiente mensaje:

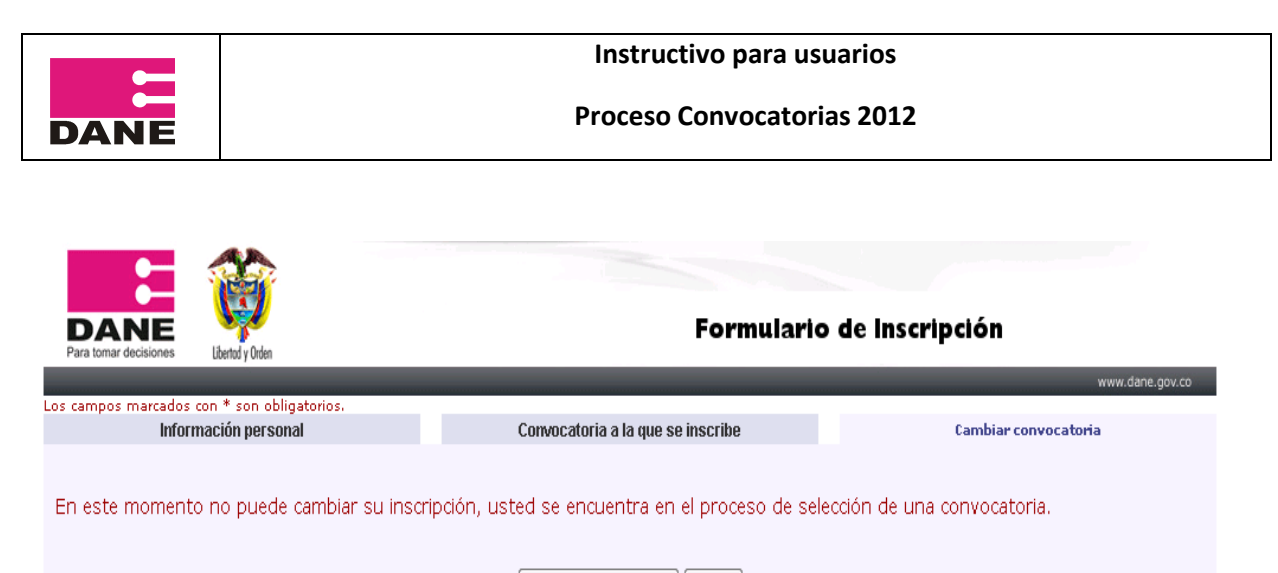

Ir Atras sin Guardar Salir

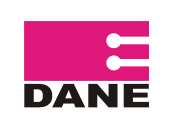

# 5. INFORMACIÓN DE CONTACTO

Con el fin de realizar un seguimiento al proceso de convocatorias de personal, el DANE ha establecido una serie de correos electrónicos, en donde, los usuarios podrán enviar sugerencias o aclaraciones frente al proceso. El correo ha sido creado teniendo en cuenta las sedes principales (Bogotá, Barranquilla, Bucaramanga, Cali, Manizales y Medellín) quienes analizarán y remitirán la información respectiva de cada ciudad y/o pondrá al tanto de las diferentes situaciones a DANE Central. Los correos son:

- <u>convocatoriasbarranquilla@dane.gov.co</u>: todo lo relacionado a las ciudades de Barranquilla, Cartagena, Santa Martha, Sincelejo, Valledupar, Riohacha y San Andrés.
- <u>convocatoriasbogota@dane.gov.co</u>: todo lo relacionado a Bogotá, Neiva, Villavicencio, Tunja y Florencia.
- <u>convocatoriasbucaramanga@dane.gov.co</u>: todo lo relacionado a Bucaramanga y Cúcuta.
- <u>convocatoriascali@dane.gov.co</u>: todo lo relacionado a Cali, Pasto y Popayán.
- <u>convocatoriasmanizales@dane.gov.co</u>: todo lo relacionado a Manizales, Armenia, Pereira y Ibagué.
- <u>convocatoriasmedellin@dane.gov.co</u>: todo lo relacionado a Medellín, Montería, Quibdó, Apartado y Úraba.